## **SO ÄNDERN SIE DEN NAMEN IHRER FACEBOOK-SEITE** AUF IHREM PC ODER MOBILEN GERÄT

Falls der Name bzw. Benutzername Ihrer Facebook-Seite den Namen Zinzino oder andere geschützte Produktnamen oder Ausdrücke beinhaltet, müssen Sie sie ändern, um konform zu bleiben.

## SO ÄNDERN SIE DEN NAMEN IHRER FACEBOOK-SEITE AUF Ihrem PC

1. Öffnen Sie Ihre Seite und klicken Sie im linken Menü auf Info.

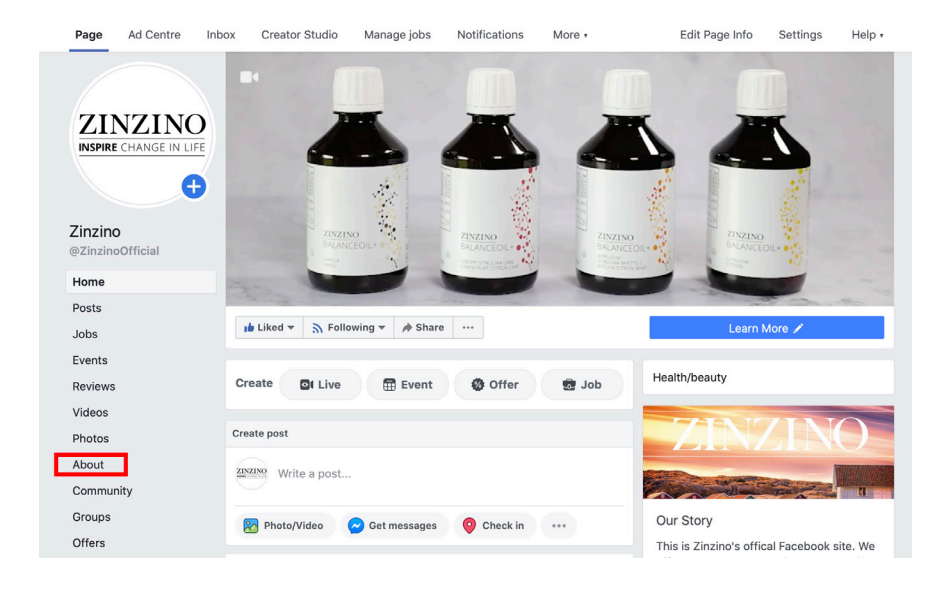

**2.** Unter "Allgemein" finden Sie die Details Ihrer Seite. Klicken Sie bei Punkt 1: *Name* und/oder 2: *Benutzername* auf "Bearbeiten".

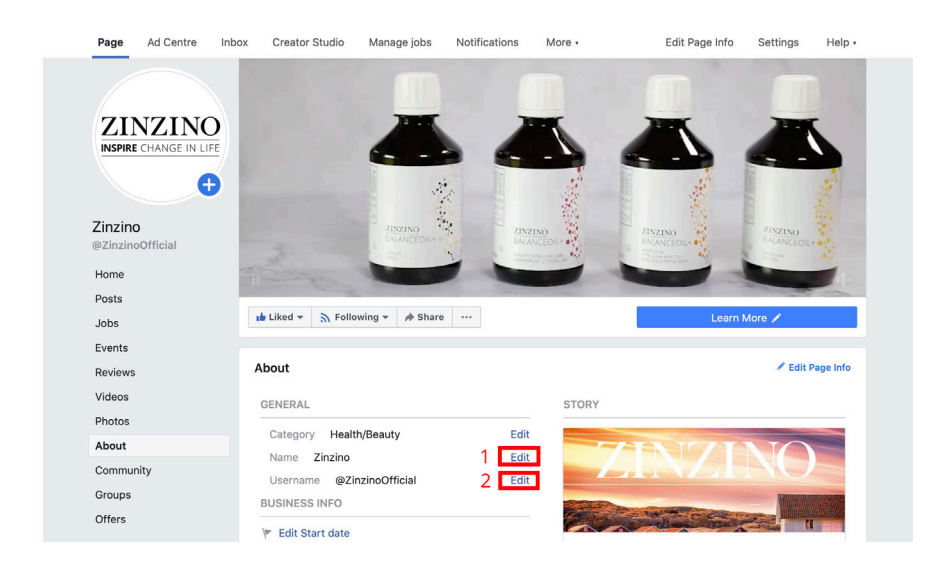

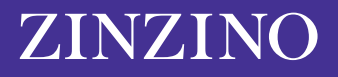

**3.** Jetzt wird ein Fenster mit "Neuen Seitennamen anfragen" angezeigt. Facebook wird zunächst prüfen, ob der neue Name nicht irreführend oder unangemessen ist. In diesem Fenster finden Sie auch Tipps dazu, wie Sie einen neuen Namen wählen. Zum Beispiel: Verwenden Sie nicht das Wort "Zinzino" oder andere geschützte Namen und Ausdrücke.

| Request new Page name                                                                               | ×                                                                        |                                                                          |  |
|----------------------------------------------------------------------------------------------------|--------------------------------------------------------------------------|--------------------------------------------------------------------------|--|
| Your Page name should accurately<br>changes to protect the identity of<br>Facebook Pages represent. | reflect what the Page is about. We<br>ne businesses, brands and organisa | review name<br>ations that                                               |  |
| Current Page name Zinzino                                                                           |                                                                          |                                                                          |  |
| New Page name Zinzino                                                                               |                                                                          | 68 characters left                                                       |  |
| <ul> <li>DO</li> <li>Use a name that accurately represent what this Page is about.</li> </ul>       | DON'T     Mislead people by reprebusiness or organisation                | esenting a person,<br>n other than your                                  |  |
| <ul> <li>Match the name of your business,<br/>or organisation.</li> </ul>                           | orand Include any variation of<br>"Facebook" or include tl               | the word<br>he word "official"                                           |  |
|                                                                                                    | <ul> <li>Use terms or phrases th<br/>abusive or violate some</li> </ul>  | Use terms or phrases that may be<br>abusive or violate someone's rights. |  |
| For more info, see our guidelines for Pa                                                            | e names.                                                                 |                                                                          |  |
|                                                                                                    | с                                                                        | ancel Continue                                                           |  |
|                                                                                                    |                                                                          |                                                                          |  |

Eine vollständige Liste der Kriterien für Facebook-Seitennamen finden Sie <u>hier</u>. In diesem Abschnitt finden Sie auch Informationen zu Wörtern oder Ausdrücken, die Sie vermeiden sollten. Verwenden Sie beispielsweise keine generischen Wörter wie "Pizza".

Der Name Ihrer Facebook-Seite darf nicht mehr als 75 Zeichen haben. Sobald Sie sich für einen Namen entschieden haben, klicken Sie auf "Weiter".

## SO ÄNDERN SIE DEN NAMEN IHRER FACEBOOK-SEITE AUF IHREM MOBILEN GERÄT

Auf einem mobilen Gerät können Sie den Namen in der Facebook-App ändern.

1. Rufen Sie von Ihrem Home-Bildschirm den Abschnitt "Ihre Seiten" im linken Menü auf.

| 1:57 🕫                                                     | al 🗟 🗈 |
|------------------------------------------------------------|--------|
| Menu                                                       | Q      |
| Your Name Here<br>See your profile                         |        |
| Your Pages                                                 |        |
| 😂 Groups                                                   |        |
| Sevents                                                    |        |
| 🚢 Friends                                                  |        |
| <ul> <li>Marketplace</li> <li>1 new</li> </ul>             |        |
| <ul> <li>Videos on Watch</li> <li>9+ new videos</li> </ul> |        |
| Memories  1 memory                                         |        |
| Saved                                                      |        |
| û 🔮 🎯 P                                                    | ₽ =    |

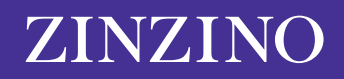

2. Jetzt werden die von Ihnen verwalteten Seiten angezeigt. Wählen Sie die Seite, die Sie bearbeiten möchten.

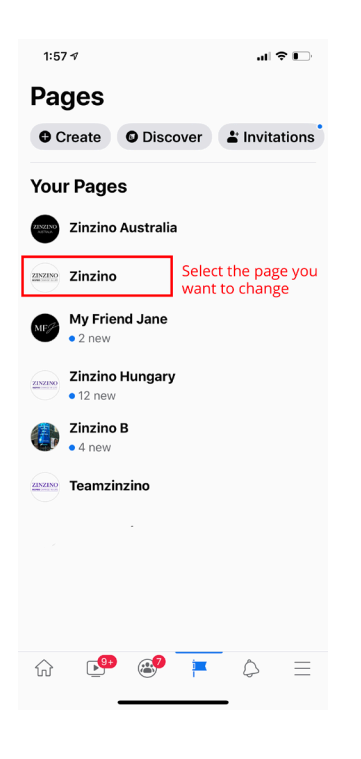

3. Scrollen Sie in der oberen Menüleiste, bis Sie das Symbol "... Mehr" finden und tippen Sie darauf.

| 1:57 🕇                                                                                     |                                                 | al 🕈 🕞        |  |  |
|--------------------------------------------------------------------------------------------|-------------------------------------------------|---------------|--|--|
| < Q S                                                                                      | earch Facebook                                  | \$            |  |  |
| Zinzino                                                                                    | <b>b</b>                                        |               |  |  |
| 🗣 Message                                                                                  | es 🖡 Notifications                              | ··· More      |  |  |
| ZINZINO                                                                                    | Create a post                                   |               |  |  |
| 🔛 Photo                                                                                    | 🖪 Create Story                                  | DI Live       |  |  |
| Update                                                                                     | e <b>s</b><br>shares                            |               |  |  |
| 🗭 3 me                                                                                     | entions                                         | •             |  |  |
| Recent                                                                                     | posts                                           | See All       |  |  |
| 22 Mar - Emily-Jane Arnold<br>Have you taken a look at Zinz<br>© 12 Q 4 A 29<br>Reach 5592 |                                                 |               |  |  |
| Boost Post                                                                                 |                                                 |               |  |  |
| 21 Mar · Em<br>Right nor<br>CO 117 (                                                       | nily-Jane Arnold<br>w, Mother Nature is '<br>⊃1 |               |  |  |
| <u>ن</u>                                                                                   | 🞐 🔊 🏴 (                                         | $\geq \equiv$ |  |  |

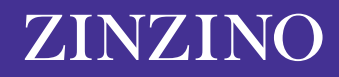

4. Scrollen Sie nach unten und klicken Sie auf "Seiteninfos bearbeiten".

| 1:58 🕫                                                  | .11 🗢 🕞  |
|---------------------------------------------------------|----------|
| < Q Search Faceb                                        | ook      |
| Activity                                                |          |
| A Notifications                                         |          |
| 🖒 Shares                                                | •        |
|                                                         | •        |
| 🗩 Reviews                                               |          |
| Ocheck-ins                                              |          |
| Page controls                                           |          |
| 🖉 Edit Page                                             |          |
| (i) Edit Page Info                                      |          |
| D Page quality                                          |          |
| 公 Settings                                              |          |
| Grow your audien                                        | ce       |
| $\stackrel{\tiny{O^+}}{\rightharpoonup}$ Invite friends |          |
| Copy Page link                                          |          |
| û 🔮 🍪                                                   | <b>⊨</b> |
|                                                         |          |

5. Hier können Sie Ihren Seitennamen ändern. Klicken Sie auf "Speichern", um die Seiteninfos zu aktualisieren.

| 1:58 🕫                                                         |                                                                                                    | .ıl 🗢 🕞                                |
|----------------------------------------------------------------|----------------------------------------------------------------------------------------------------|----------------------------------------|
| <                                                              | Update Page info                                                                                         | ,                                      |
| Update r<br>more dis                                           | nissing business info to<br>coverable in searches.                                                       | become 2                               |
| Sync Pag                                                       | ge info                                                                                                  | () O Off                               |
| 0 Ab                                                           | out                                                                                                    |                                        |
| Name<br><b>Zinzino</b>                                         |                                                                                                    |                                        |
| Category                                                       |                                                                                                    |                                        |
| Health                                                         | /beauty                                                                                                  |                                        |
| Health                                                         | & wellness website                                                                                       |                                        |
| Produc                                                         | et/service                                                                                               |                                        |
| Website<br>http://ww                                           | ww.zinzino.com                                                                                           |                                        |
| Description<br>This is Z<br>offer our<br>around of<br>sense of | n<br>inzino's official Facebo<br>r customers products o<br>quality, environment, h<br>e everyday luxury. | ook site. We<br>centred<br>ealth and a |
| <u>ن</u>                                                       | P 🚳 🏴                                                                                                    | $\Diamond \equiv$                      |
|                                                                |                                                                                                    | -                                      |
|                                                                |                                                                                                    |                                        |

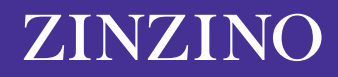